# פונקציית SUM

## <u>מבנה הפונקציה:</u>

הפונקציה מורכבת מ: סימן השוויון =, שם הפונקציה, וארגומנטים-

תאים עליהם תפעל הפונקציה- בתוך סוגרים עגולות.

לדוגמה: הפונקציה לסיכום התאים מ- A1 עד A10 תראה כך:

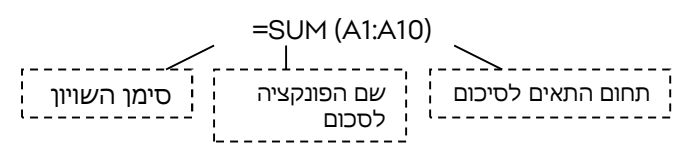

<u>פונקציות אוטומטיות:</u>

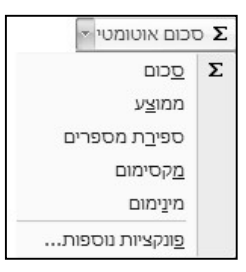

-AVERAGE - סכום -SUM ממוצע -AVERAGE ספירת מספרים -MIN הערך הנמוך -MAX ממוצע -SUM

## <u>דרך עבודה:</u>

- 1. לעמוד בתא הרצוי שבה תתקבל התשובה
- לחיצה על הכפתור סכום אוטומטי, לחיצה על החץ מציגה פונקציות נוספות לבחור את הפונקציה הרצויה
  - 3. לסמן את האזור הרצוי עם העכבר שכרגע בסימן של פלוס לבן
    - 4. לאישור אנטר

## <u>לחישוב אזורים לא צמודים ולחישוב אזורים מגליון אחר-</u>

- 1. יש לעמוד על תא שבו תתקבל התוצאה
  - 2. ללחוץ על סיכום אוטומטי
- 8. ללחוץ על **FX** יפתח חלונית הפונקציות והקו המהבהב עומד ב-Number1 יש ללחוץ על התא הרצוי בגליון זה
  - 4. ללחוץ על **Tab** והוא יקפוץ ל- Number2 ואז אפשר לעבור לגליון אחר ולבחור את התא הרצוי ולסיום – אישור.

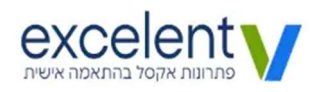

## <u>לסיכום עמודה עם תאים ריקים</u>

- 1. עמידה בתא בו רוצים לקבל את התשובה
  - 2. לחיצה על הכפתור סכום אוטומטי

|      |       |           |            | 3/1 |
|------|-------|-----------|------------|-----|
| 1855 |       |           | 19/01/2017 | 372 |
| 1860 | N     | 37,200    | 20/01/2017 | 373 |
| 1865 | D     | 37,300    | 21/01/2017 | 374 |
|      | =SUM( | B373:B374 | 1)         | 375 |
|      | SUM   | number1,  | [number2], | )76 |

היות ויש תא ריק הפונקציה מצליחה לחשב אוטומטית רק את התאים 373:374

3. יש לסמן את B374 ולכתוב במקום 1

כך שהתוצאה תתקבל כך -

| 1860                         | D | 37,200 | 20/01/2017 |  |  |
|------------------------------|---|--------|------------|--|--|
| 1865                         | Ш | 37,300 | 21/01/2017 |  |  |
| =SUM( <mark>B1</mark> :B374) |   |        |            |  |  |

פעולה זו תחשב החל מהשורה הראשונה עד סוף הנתונים בלי מגבלה של תאים ריקים.

#### <u>צ'קליסט מסכם</u>

| לעמוד בתא התשובה > ללחוץ על הכפתור <b>סכום אוטומטי</b> > לסמן את האזור הרצוי > אנטר | סכום אוטומטי                 |  |
|-------------------------------------------------------------------------------------|------------------------------|--|
| גרירת הנקודה שמאלה מזיזה את האזור של הסיכום שמאלה וכך הוא מסכם את הטור הבא          | העתקת סיכום אוטומטי לטור שני |  |
| לחיצה כפולה על הנוסחה מציג את התאים הצבעוניים עליה היא מבוססת                       | שינוי אזור של החישוב         |  |
| לתא הצבעוני יש מסגרת עם 4 נקודות פינה – לעמוד בנקודת פינה ולהזיז בהתאם              |                              |  |
| =SUM(G23:G29) - עמידה לאחר הנתונים > לחיצה על כפתור סכום אוטומטי > מתקבל כך         | סיכום לאזור עם תאים ריקים    |  |
| לסמן את המספר 23 ובמקומו לכתוב 1                                                    |                              |  |
| לעמוד בתא הרצוי > ocום אוטומטי > FX > בחלונית לסמן את התא / התאים הרצויים           | חישוב אזורים לא צמודים       |  |
| אפשר גם לעבור לגליון אחר ולבחור שם תאים                                             |                              |  |

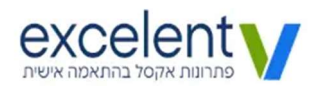